## Skrócona instrukcjs obsługi interkomu 10R

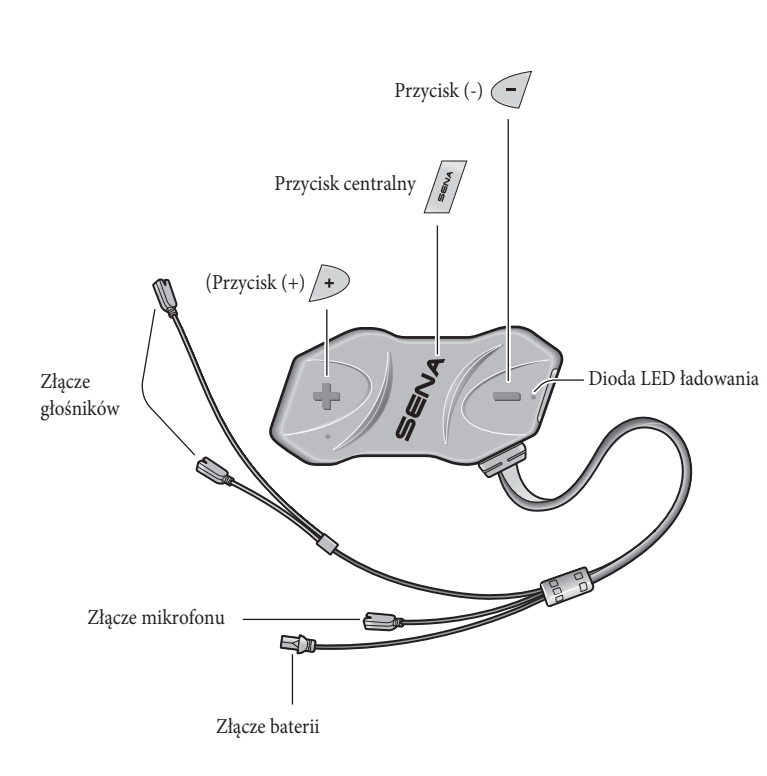

# Instalacja

3

4

6

## Ładowanie

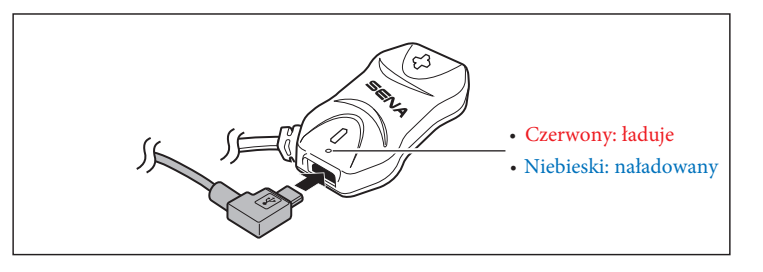

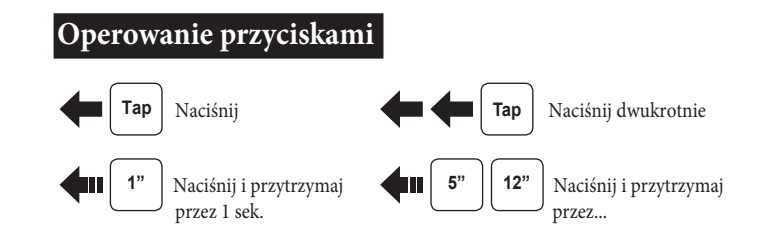

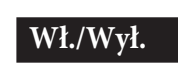

**4II** 1"

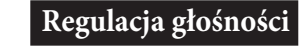

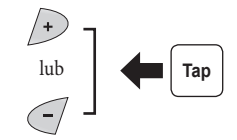

1 2 00 00

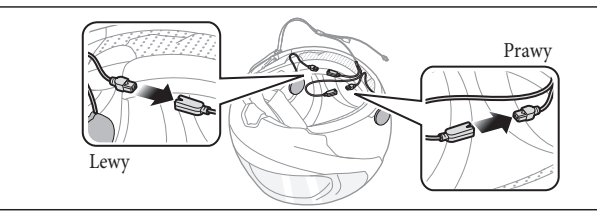

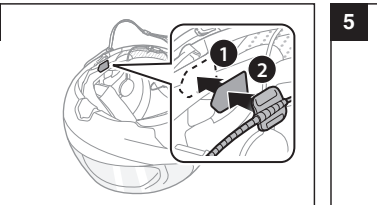

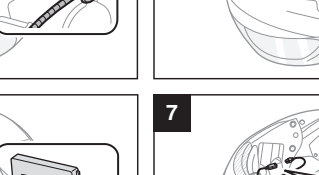

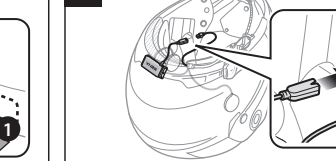

1000

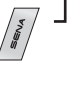

+ .

+

#### Poziom baterii

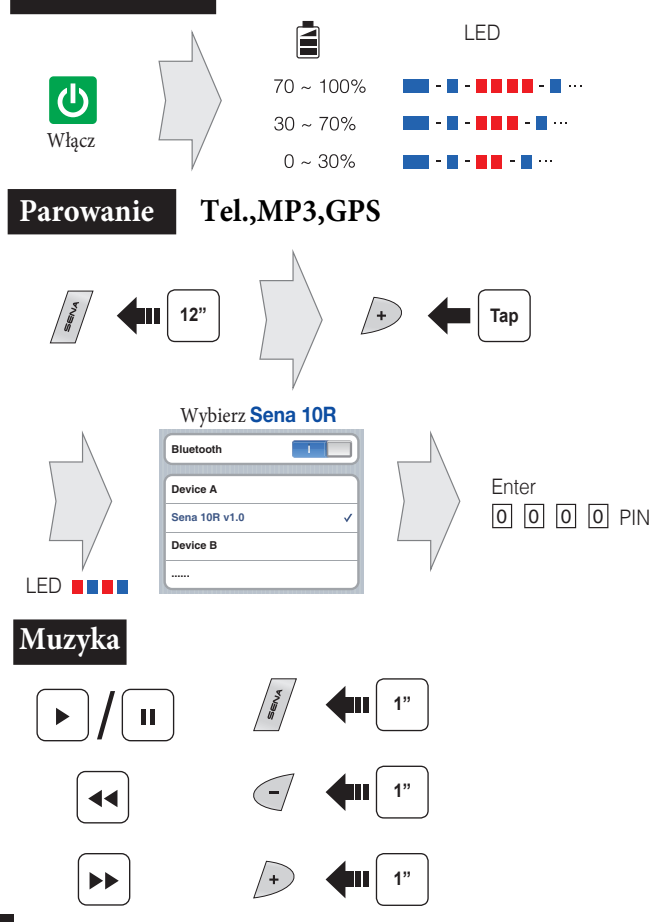

# Telefon

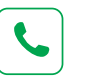

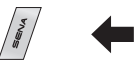

SENA

SENA

+

N.

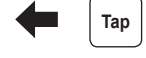

Odbieranie

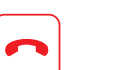

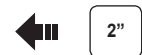

Kończenie rozmowy

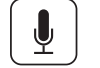

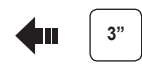

Wybór głosowy

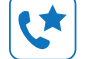

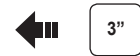

Szybkie wybieranie

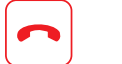

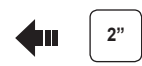

Odrzucenie rozmowy

### Interkom Parowanie

-----Parowanie-----Interkom A Interkom B

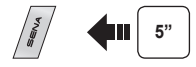

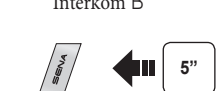

LED

🖿 🛑 Тар |

2gi rozmówca

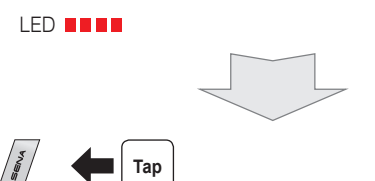

Interkom Start/Koniec

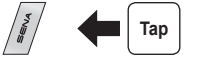

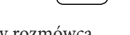

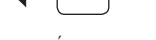

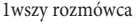

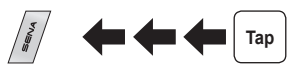

3ci rozmówca

Radio Wł. i wył.

9

Radio Wyszukiwanie stacji

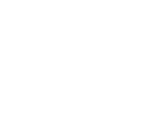

+

1"

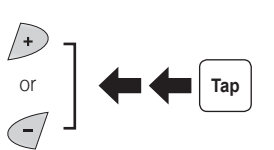

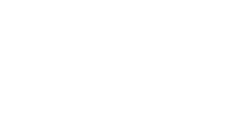

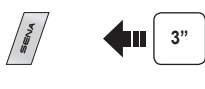

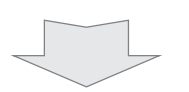

Radio Zachowywanie lub usuwanie stacji

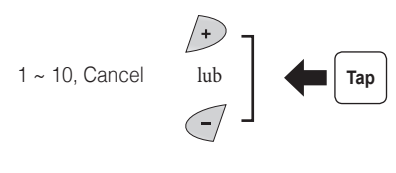

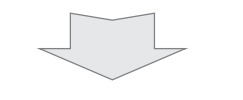

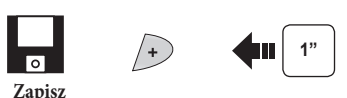

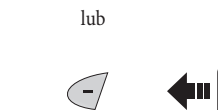

Ô

Skasuj

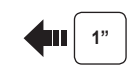

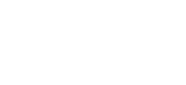

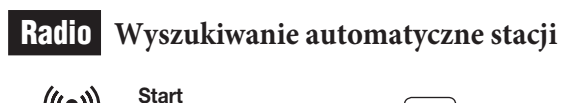

1"

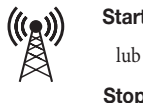

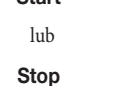

Zapisywanie stacji podczas wyszukiwania

0 Tap 🗐

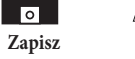

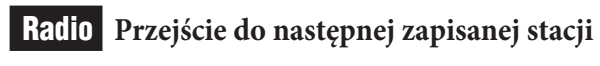

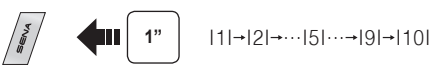

8

#### Ustawienia

### Za pomocą menu konfiguracyjnego

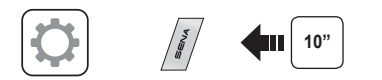

## Za pomocą programu **Sena Device Manager**

Podłącz interkom do komputera za pomocą kabla USB. Uruchom program Sena Device Manager i kliknij DEVICE SETTING aby skonfigurować interkom.

Szczegóły dotyczące pobierania i instalowania programu Sena Device Manager znajdują się w pełnej instrukcji zawartej w opakowaniu.

### Za pomocą aplikacji Sena Smartphone App

- 1. Pobierz i zainstaluj na swój telefon aplikację Sena Smartphone App dla Android czy iPhone z Google Play lub App Store. Odwiedź stronę www.sena.com/headset-app/ po więcej szczegółów.
- 2. Sparuj telefon z interkomem.
- 3. Uruchom aplikację Sena Smartphone App. Przesuń ekran w prawo i wybierz Setting aby skonfigurować interkom.

#### Rozwiązywanie problemów

#### Przywracanie ustawień fabrycznych

Jeśli chcesz zresetować interkom do ustawień fabrycznych, użyj funkcji Factory Reset w menu konfiguracyjnym. Urządzenie przywróci ustawienia fabryczne i automatycznie się wyłączy.

#### Szybki reset

Jeśli urządzenie nie działa właściwie z jakiegokolwiek powodu, naciśnij za pomocą np. spinacza przycisk znajdujący się poniżej przycisku (+).

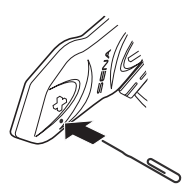

Możesz również pobrać pełną instrukcję obsługi ze strony www.sena.com

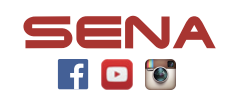

#### Sena Technologies, Inc.

www.sena.com Customer Support: support.sena.com E-mail: support@sena.com